# FXVM RDClientアプリ接続方法 iPhone用マニュアル

### RDClientアプリをタップする

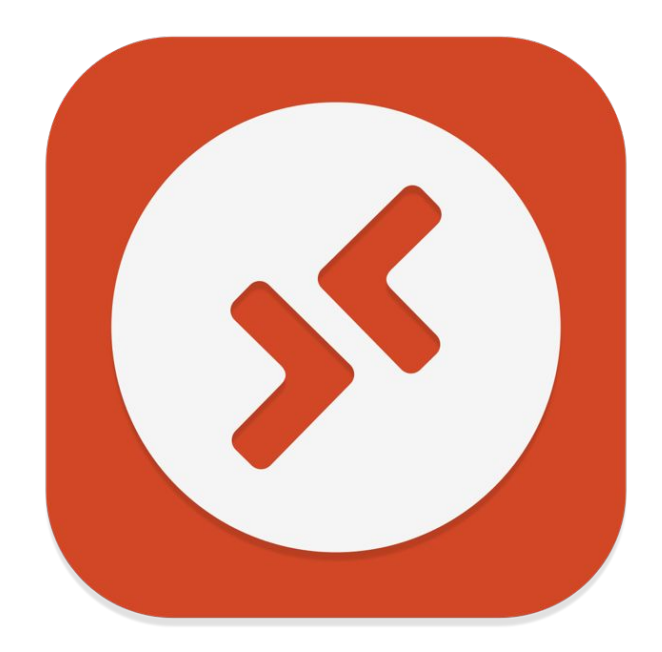

#### 右上のプラスをタップしてPCの追加をタップする

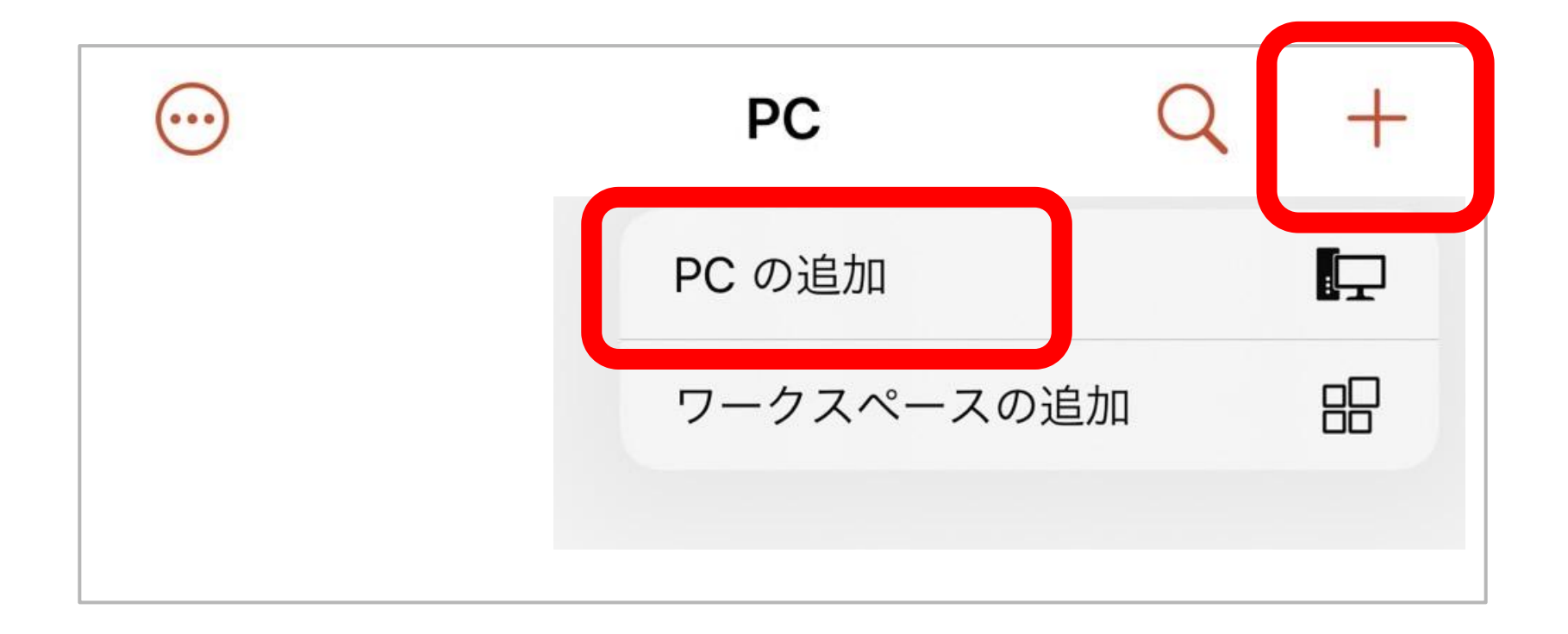

#### ユーザーアカウントをタップする

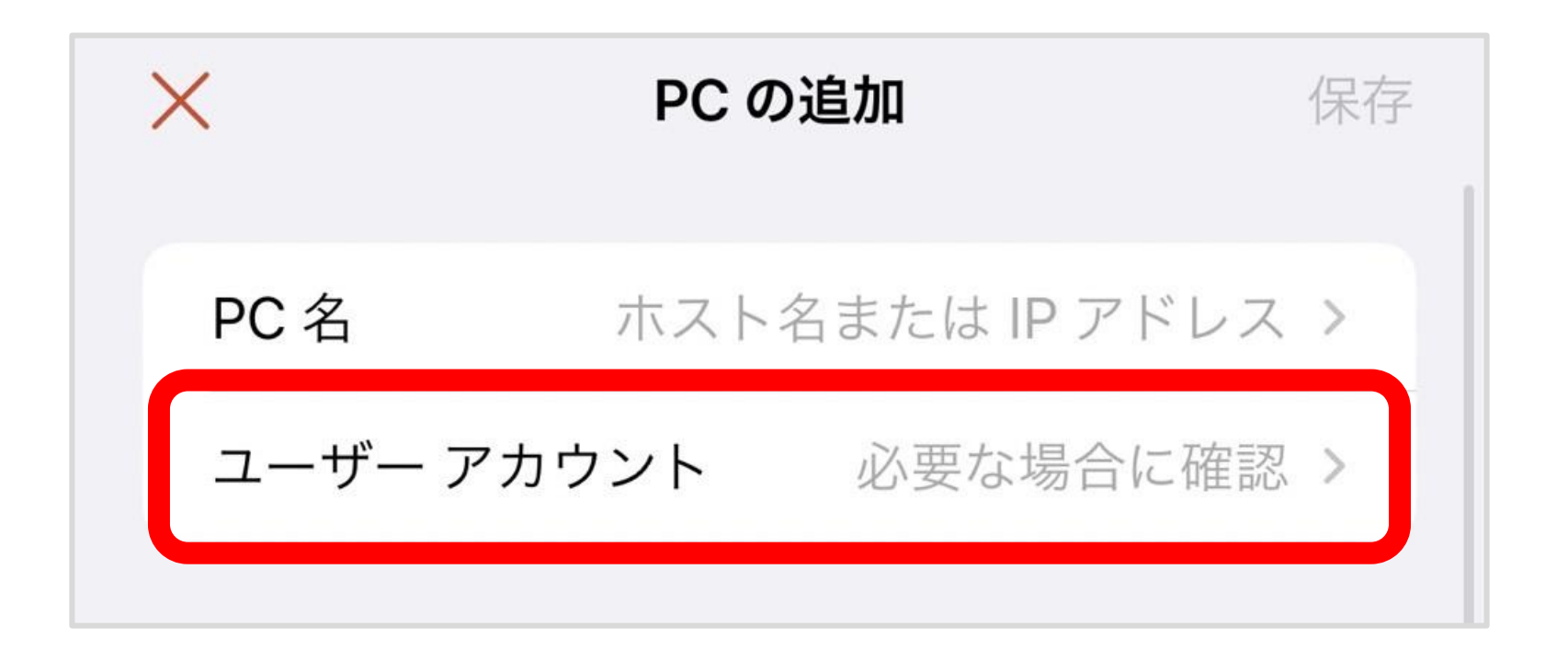

## ユーザーアカウントの追加をタップする

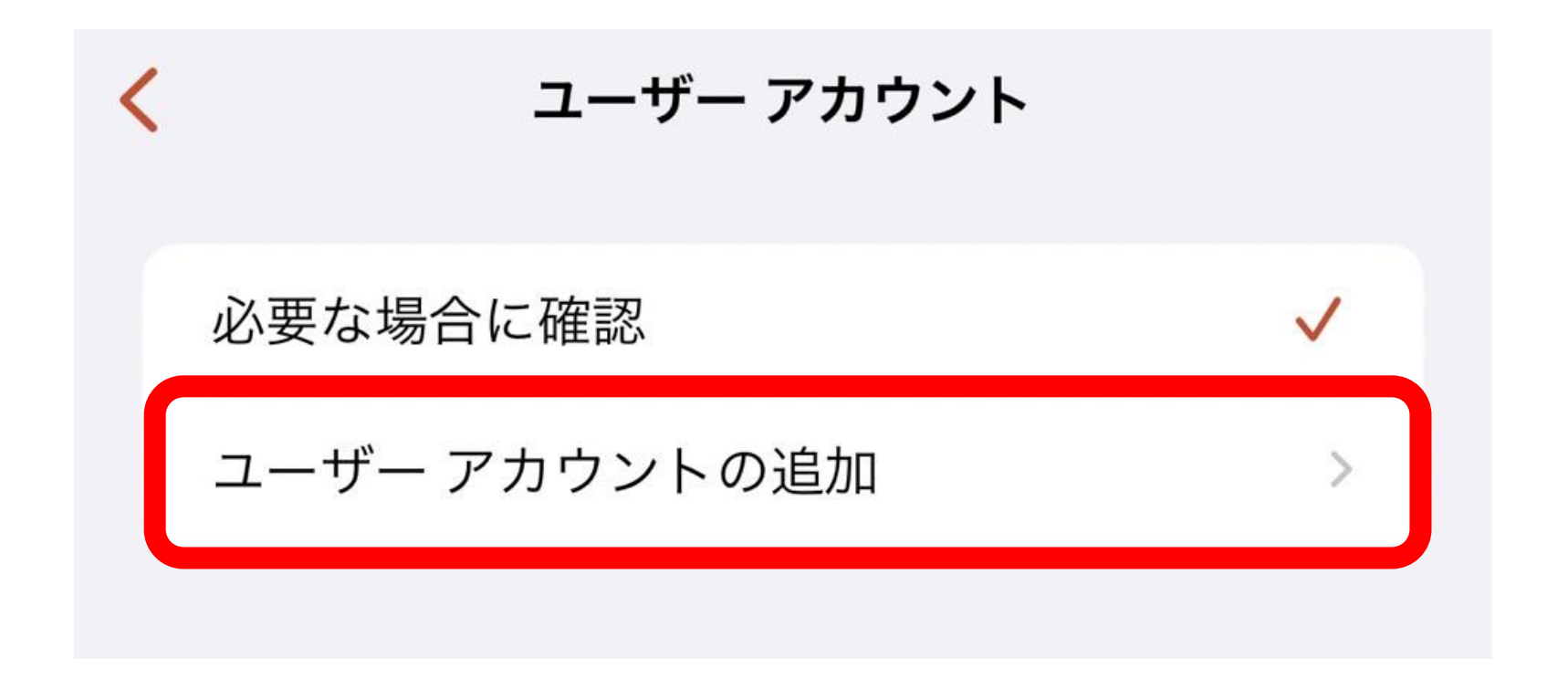

## ユーザ@ドメインまたは…に メールで届いたUsernameを貼り付ける

|    |                      | V P S                                                                 |
|----|----------------------|-----------------------------------------------------------------------|
| <  | ユーザー アカウントの追加        | 保存                                                                    |
|    |                      | This email contains important account information. Please read        |
| L  | -ザー@ドメインまたはドメイン\User | We are pleased to tell you that the server you ordered is being setup |
|    |                      | Server Details                                                        |
| パス | (ワード (オプション)         | Package: Basic VPS                                                    |
|    |                      | Main IP and Port:<br>Username:<br>Password:                           |
|    |                      |                                                                       |

ServerName:

# パスワード(オプション)に メールで届いたPasswordを貼り付ける

|    |                      |                    |                                                          | /      |
|----|----------------------|--------------------|----------------------------------------------------------|--------|
| <  | ユーザー アカウントの追加        | 保存                 |                                                          |        |
|    |                      | This em            | nail contains important account information. Please      | e read |
| h- | ーザーのドメインまたはドメイン\User | We are             | pleased to tell you that the server you ordered is being | setur  |
|    |                      | Server             | Details                                                  |        |
| パラ | スワード (オプション)         | Package            | e: Basic VPS                                             |        |
|    |                      | Main IP<br>Usernar | and Port:<br>me:                                         |        |
|    |                      | Passwo             | rd:                                                      |        |
|    |                      |                    | soo unooution.                                           |        |

ServerName

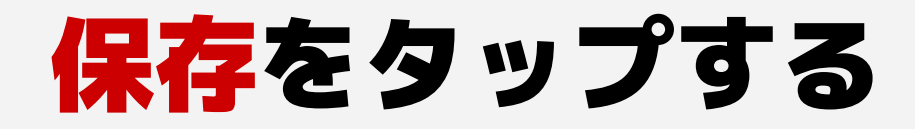

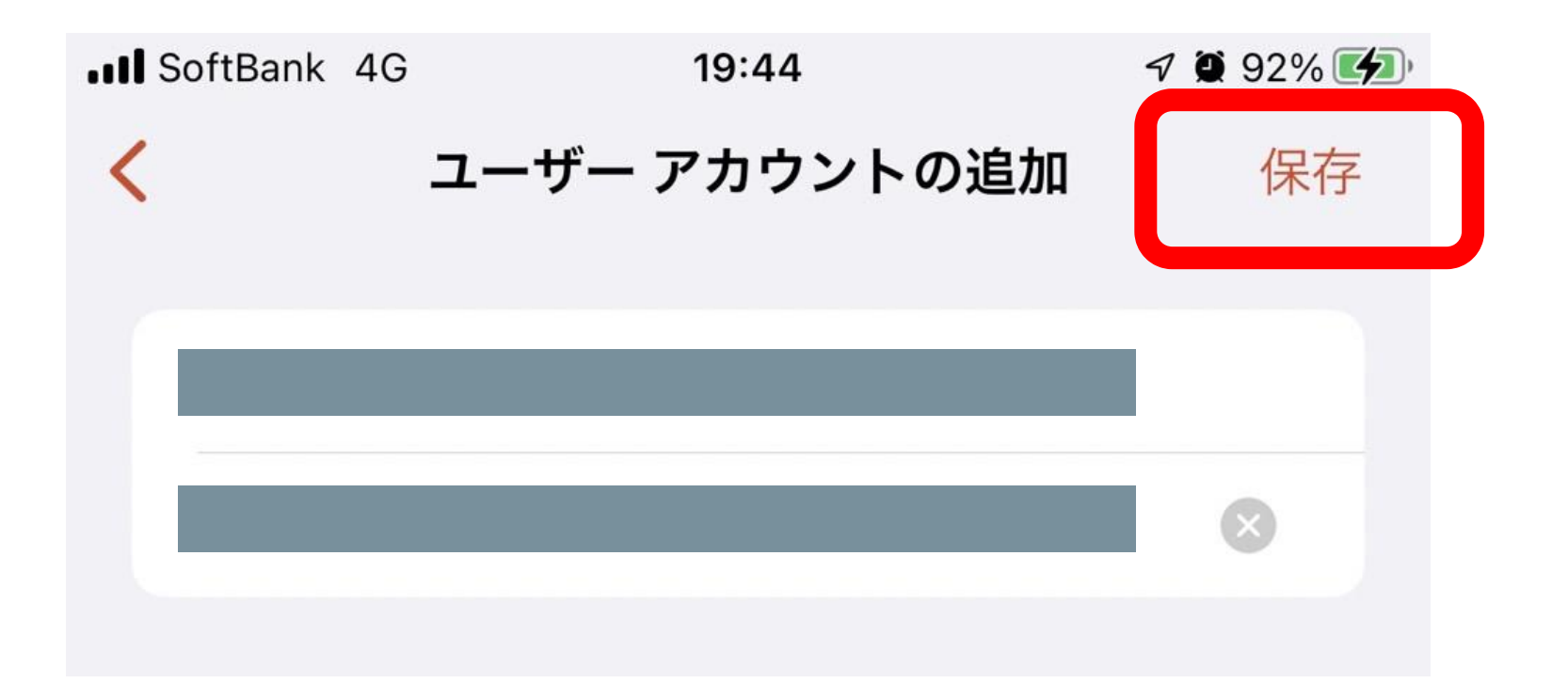

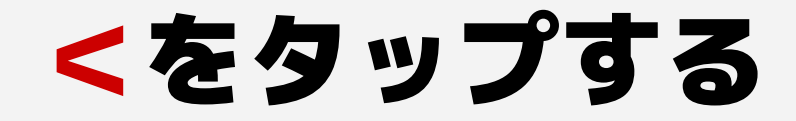

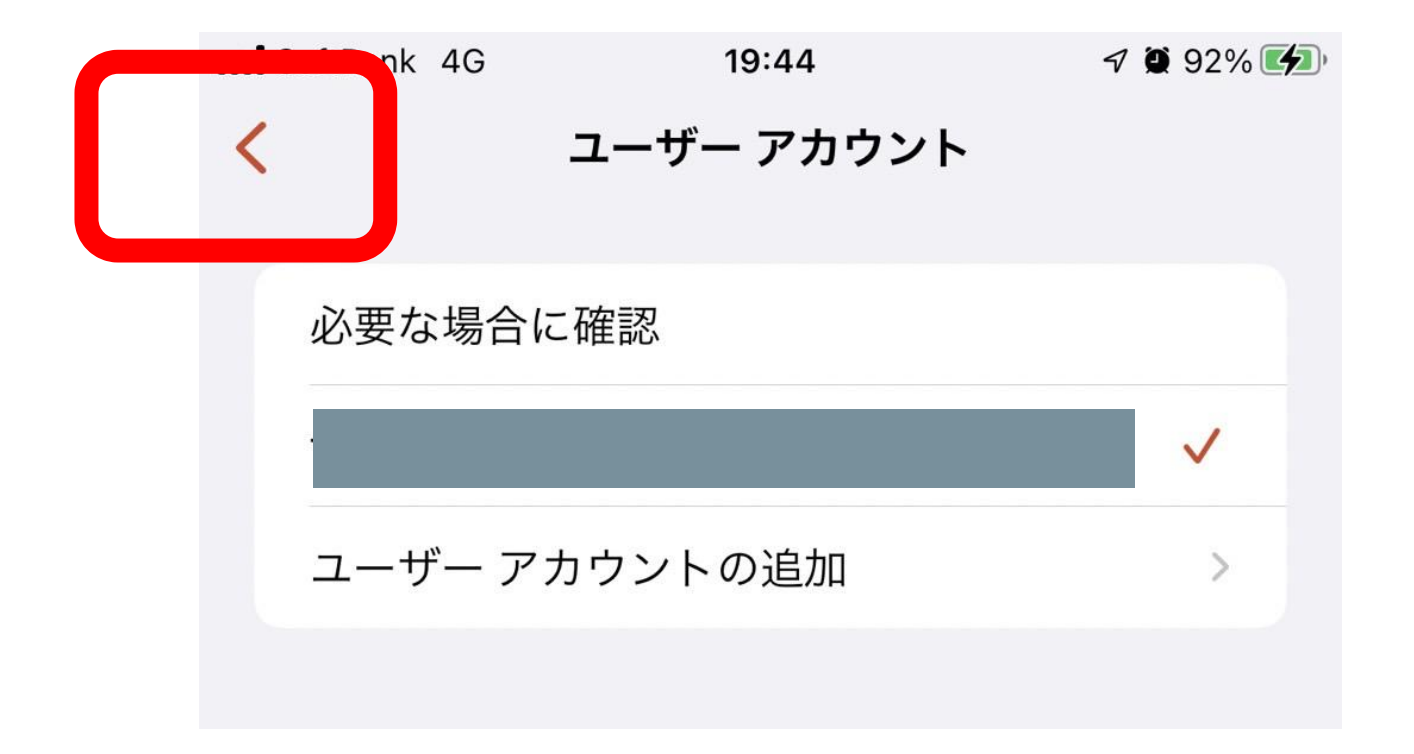

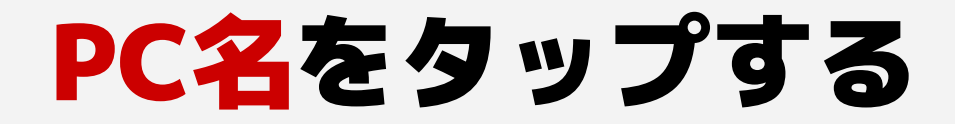

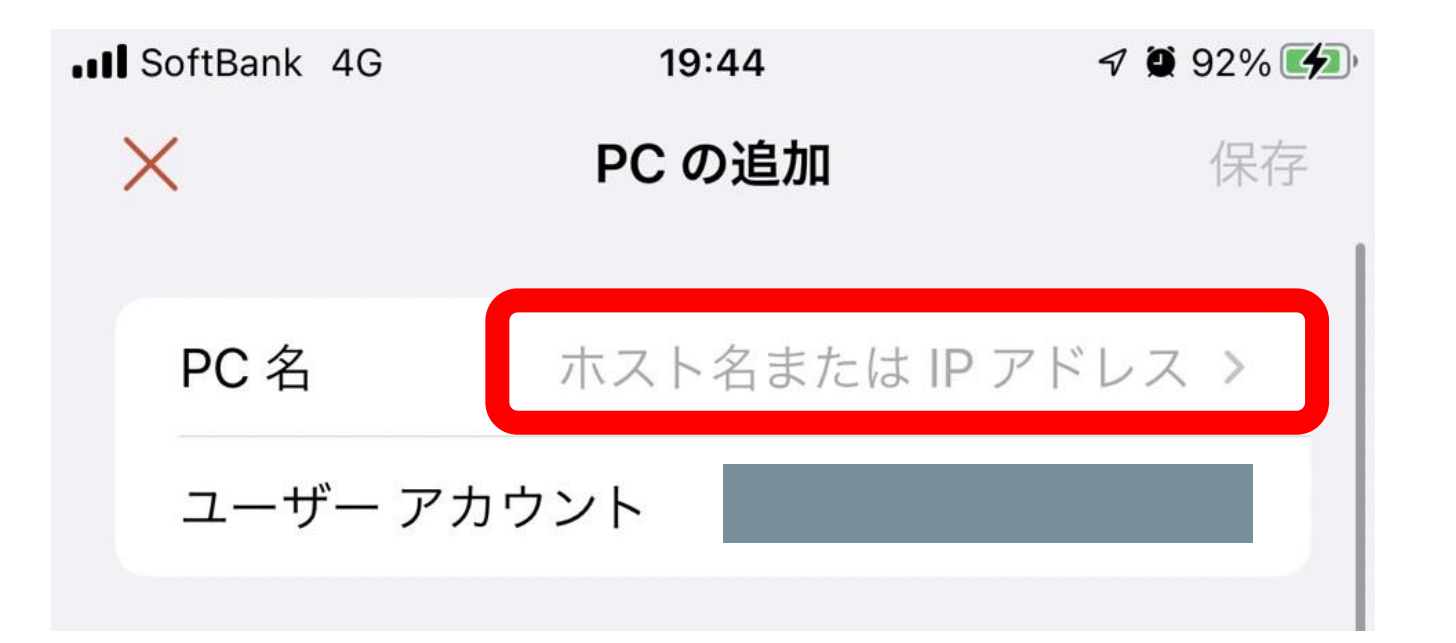

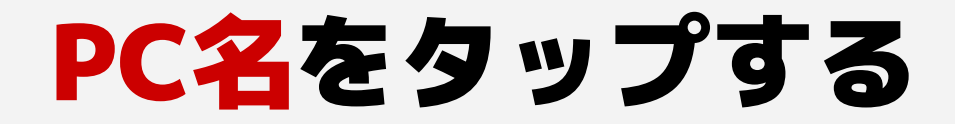

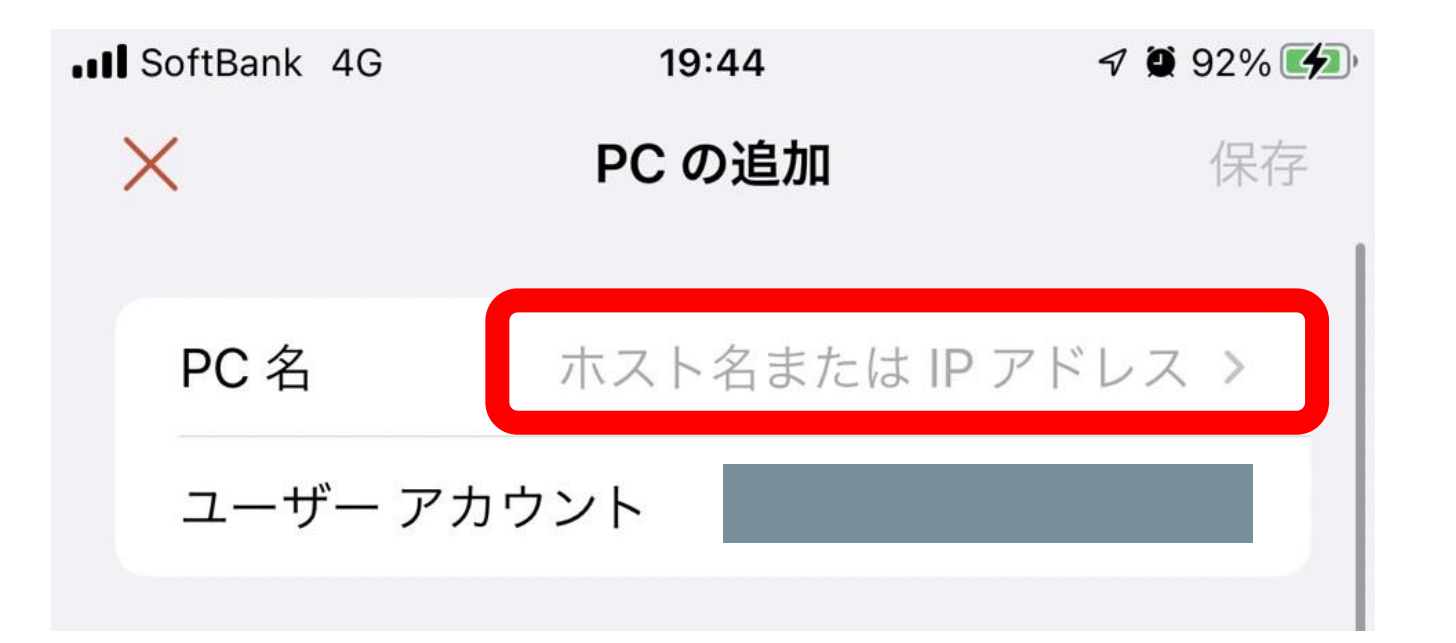

#### パスワード(オプション)に メールで届いたMainIP and Portを貼り付ける

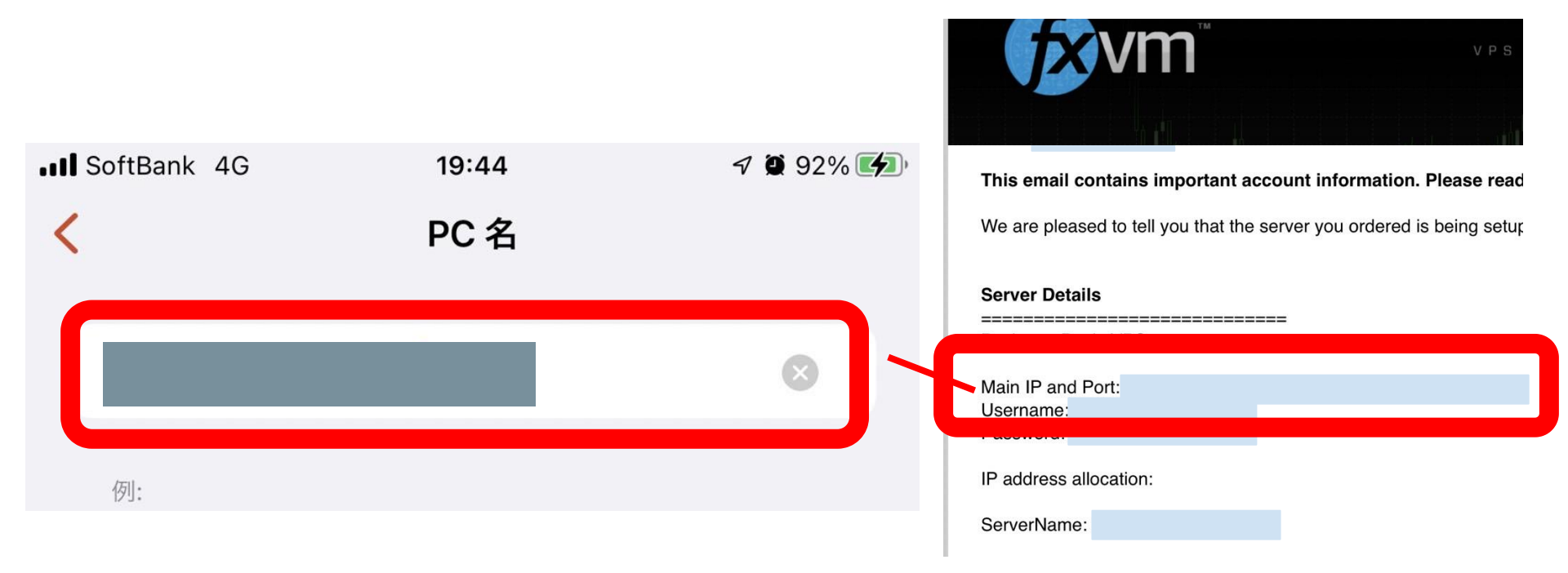

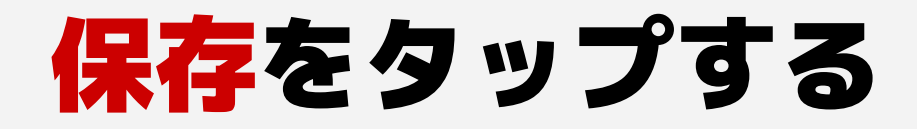

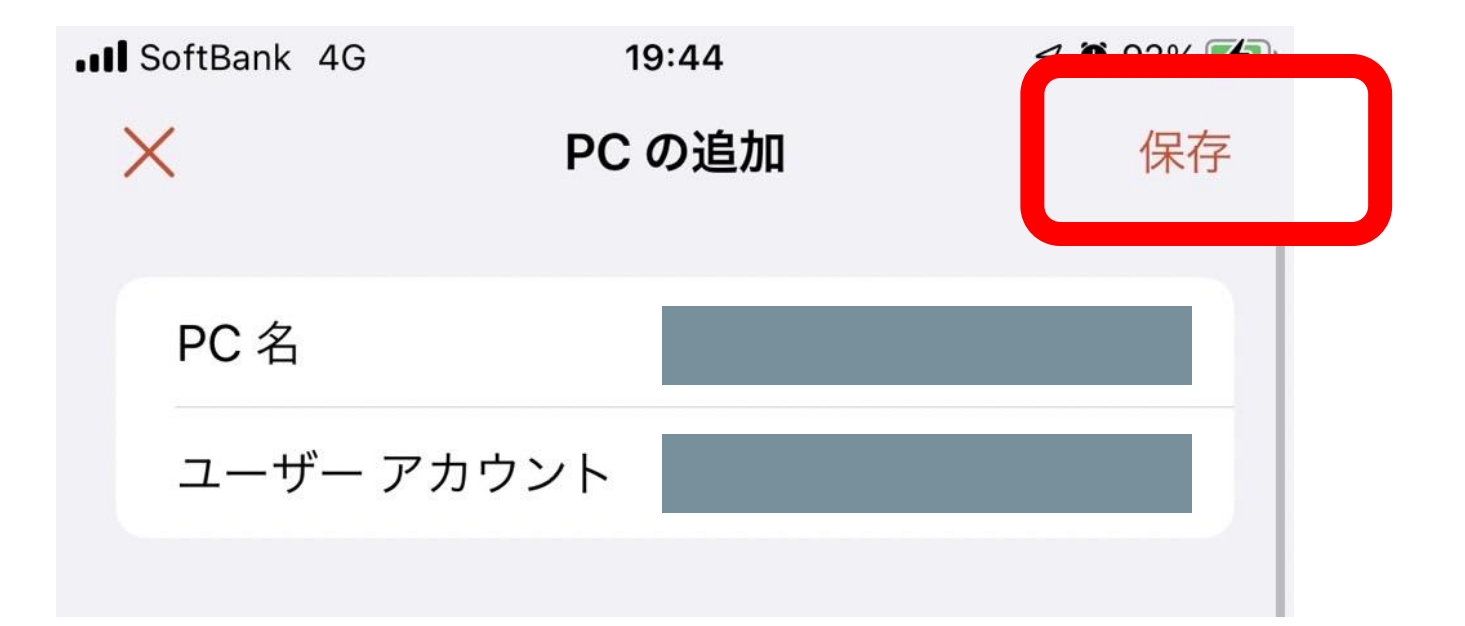

# 以下の 🗌 部分をタップする

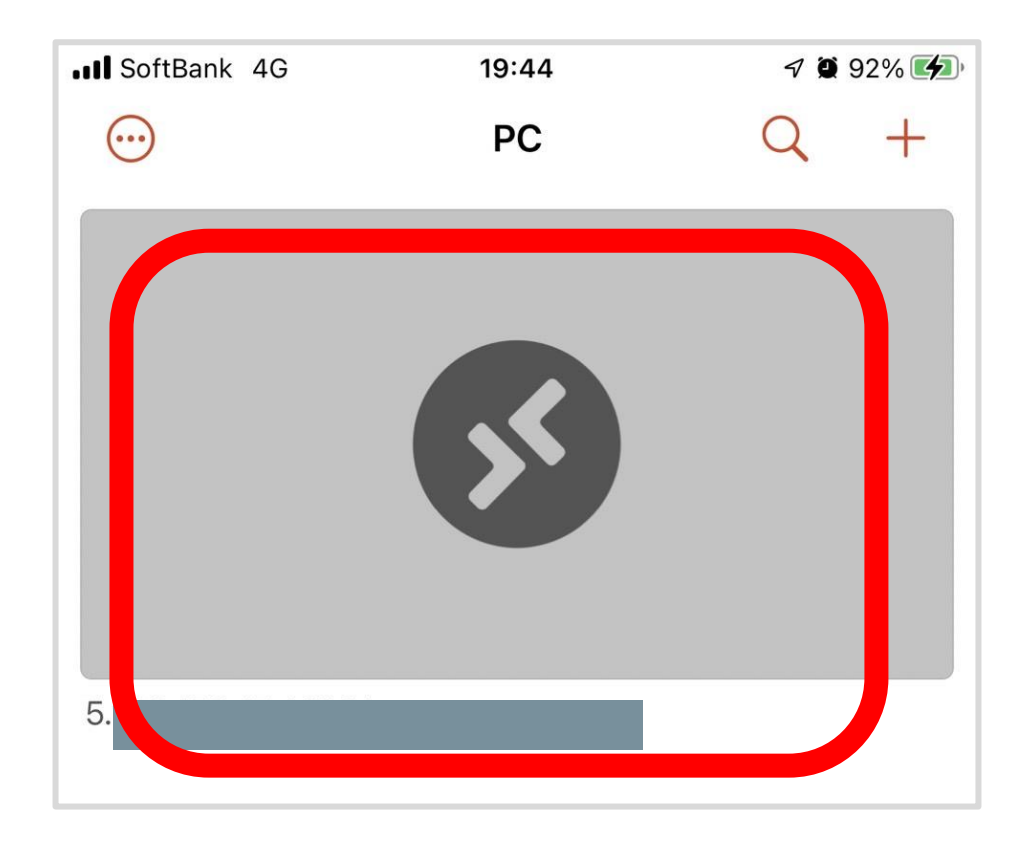

### これで接続完了です!

| Recycle Bin  | € 🛯 🔤 |  |
|--------------|-------|--|
| MT           |       |  |
| Autostart.rf |       |  |
| Task Manager | ĸ     |  |
| VPS Support  |       |  |
|              |       |  |
| 4 L 🗯 🗘      |       |  |